PERKOTEK

+90 850 811 8000 destek@perkotek.com www.perkotek.com

Mahmutbey Mah. Ordu Cad. No:29 Perkotek Plaza / Bağcılar / İstanbul

# PERGUARD LCD Güvenlik Devriye Tur Kontrol Sistemi

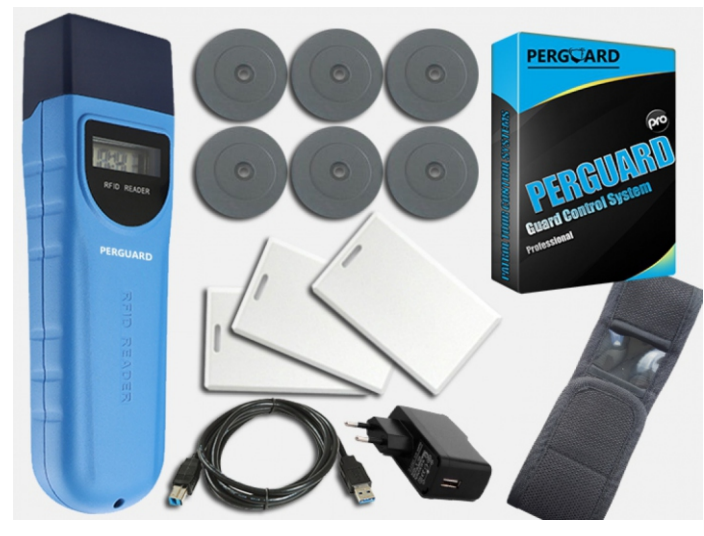

LCD ekrana sahip olup ekranda saat ve okutulan nokta yahut kartın ID numarasını gösterir. 16 MB bellege sahip olup 60,000 adet kaydı hafızasında saklayabilir. RFID teknolojisi ile çalışmakta olup kontrol noktalarını okuturken herhangi bir tuşa basmaya gerek yoktur. Okuma yaptığı anda yazılı, ışıklı, sesli veya titreşimli olarak okuma işleminin yapıldığının uyarısını verir. Bekçi kontrol noktasına 5 cm mesafeye kadar yaklaştırdığınız zaman 0,1 saniyeden daha kısa bir zamanda otomatik olarak okur. 3.6V şarj edilebilir. Lithium bataryaya sahiptir. Hafızasındaki bilgileri USB ile bilgisayara aktarıp raporlar almanızı sağlar. Çalışma Sıcaklığı: 40°C + 85°C Ebatları 130\*29\*30 (mm)'dir.

110gr ağırlığındadır.

# PERGUARD LCD Bekçi Tur Sistemi Set İçeriği

1 Adet PERGUARD LCD Bekçi Tur Kalem 6 Adet Proximity Kontrol Noktası 3 Adet Bekçi Devriye Kartı 1 Adet Kalem Kılıfı 1 Adet Data aktarım ve şarj Kablosu

# Kurulum

| 💽 Guard Tour Sysetm Setup X                                                                                                    |     |                                                                                   |
|----------------------------------------------------------------------------------------------------|-----|-----------------------------------------------------------------------------------|
| Welcome                                                                                                    |     |                                                                                   |
| Welcome to the installer for Guard Tour Sysetm .                                                                                                    |     |                                                                                   |
| It is strongly recommended that you exit all Windows programs                                                                                                    |     |                                                                                   |
| before continuing with this installation.                                                                                                    |     |                                                                                   |
| If you have any other programs running, please click Cancel,<br>close the programs, and run this setup again.                                                             |     |                                                                                   |
| Otherwise, click Next to continue.                                                                                                    |     |                                                                                   |
|                                                                                                    |     | Setup dosyası calıştırılır. Karşılama ekranı <b>Next &gt;</b> butonu ile gecilir. |
|                                                                                                    |     |                                                                                   |
|                                                                                                    | L   |                                                                                   |
|                                                                                                    |     |                                                                                   |
|                                                                                                    |     |                                                                                   |
|                                                                                                    |     |                                                                                   |
| < Back Next > Cancel                                                                                                    |     |                                                                                   |
|                                                                                                    |     |                                                                                   |
|                                                                                                    |     |                                                                                   |
| 😓 Guard Tour Sysetm Setup 🛛 🗙                                                                                                    |     |                                                                                   |
| User Information                                                                                                    |     |                                                                                   |
| Enter your user information and click Next to continue.                                                                                                    |     |                                                                                   |
|                                                                                                    |     |                                                                                   |
| Name:                                                                                                    |     |                                                                                   |
| Perkotek                                                                                                    |     |                                                                                   |
| Company:                                                                                                    |     |                                                                                   |
|                                                                                                    |     | O standa bilaisson isasi sasa tu llanasa ada astis Nastee ila dasaas              |
|                                                                                                    |     | 2. ekranda bilgisayar ismi veya kullanici adi gelir. <b>Next &gt;</b> ile devam   |
|                                                                                                    |     | edilir                                                                            |
|                                                                                                    | L   |                                                                                   |
|                                                                                                    |     |                                                                                   |
|                                                                                                    |     |                                                                                   |
|                                                                                                    |     |                                                                                   |
| < <u>B</u> ack <u>N</u> ext > <u>C</u> ancel                                                                                                    |     |                                                                                   |
|                                                                                                    |     |                                                                                   |
|                                                                                                    | _   |                                                                                   |
| 🛃 Guard Tour Sysetm Setup 🛛 🗙                                                                                                    |     |                                                                                   |
| Installation Folder                                                                                                    |     |                                                                                   |
| Where would you like Guard Tour System to be installed?                                                                                                    |     |                                                                                   |
|                                                                                                    | 1   |                                                                                   |
| The software will be installed in the folder listed below. To select a different location, either type in a<br>new path or click. Change to prove for an existing folder. |     |                                                                                   |
| non pain, or order ordering to provide for an undering robot.                                                                                                    |     |                                                                                   |
| Install Guard Tour Sysetm to:                                                                                                    | Г Г |                                                                                   |
| C:\Program Files (x86)\Guard Tour Sysetm Change                                                                                                    |     | Programın kurulacağı klasör yolunu göstermektedir. Change butonu                  |
|                                                                                                    |     | ile kurulum yeri değiştirilebilir. <b>Next &gt;</b> ile devam edilir.             |
| Space required: 27.2 MB                                                                                                    | L   | , , ,                                                                             |
| Space available on selected drive: 345.76 GB                                                                                                    |     |                                                                                   |
|                                                                                                    |     |                                                                                   |
|                                                                                                    |     |                                                                                   |
| ( Back Next ) Cancel                                                                                                    |     |                                                                                   |
| < Bank Row Zauroi                                                                                                    |     |                                                                                   |
|                                                                                                    |     |                                                                                   |
|                                                                                                    | 1   |                                                                                   |
| S Guard Tour Sysetm Setup                                                                                                    |     |                                                                                   |
| Shortcut Folder When would you like the aborts to be installed?                                                                                                    |     |                                                                                   |
| where would you like the shortcuts to be installed ?                                                                                                    |     |                                                                                   |
| The abortout income will be created in the folder indicated balow. If you don't want to use the default                                                                   |     |                                                                                   |
| folder, you can either type a new name, or select an existing folder from the list.                                                                                       |     |                                                                                   |
|                                                                                                    | -   |                                                                                   |
| Shortcut Folder:                                                                                                    |     | Kooval klasävärän israini sästerir. Nevt Nile deven edilir                        |
|                                                                                                    |     | Kisayol klasorunun ismini gösterir. <b>Next &gt;</b> lie devam edilir.            |
|                                                                                                    |     |                                                                                   |
| Install shortcuts for current user only                                                                                                    |     |                                                                                   |
| Make shortcuts available to all users                                                                                                    |     |                                                                                   |
|                                                                                                    |     |                                                                                   |
|                                                                                                    |     |                                                                                   |
| < Back Next > Cancel                                                                                                    |     |                                                                                   |
|                                                                                                    |     |                                                                                   |
|                                                                                                    |     |                                                                                   |
| B Guard Tour Sysetm Setup                                                                                                    |     |                                                                                   |
| Ready to Install                                                                                                    |     |                                                                                   |
| You are now ready to install Guard Tour Sysetm                                                                                                    |     |                                                                                   |
|                                                                                                    |     |                                                                                   |
| The installer now has enough information to install Guard Tour Sysetm on your computer.                                                                                   |     |                                                                                   |
| The following antitions will be used.                                                                                                    |     |                                                                                   |
| Ine rollowing settings will be used:                                                                                                    |     |                                                                                   |
| Install folder: C:\Program Hiles (x86)\Guard Four Sysetm                                                                                                    |     | Programin kurulacağı klasör volunu ve klasör jemini gösterir. Nevt                |
| Shortcut tolder: Guard Tour System                                                                                                    |     |                                                                                   |
| Please click Next to proceed with the installation.                                                                                                    |     | lie devam edilir.                                                                 |
|                                                                                                    |     |                                                                                   |
|                                                                                                    |     |                                                                                   |
|                                                                                                    |     |                                                                                   |
|                                                                                                    | _   |                                                                                   |
| < <u>B</u> ack <u>N</u> ext > <u>C</u> ancel                                                                                                    |     |                                                                                   |
|                                                                                                    | 1   |                                                                                   |

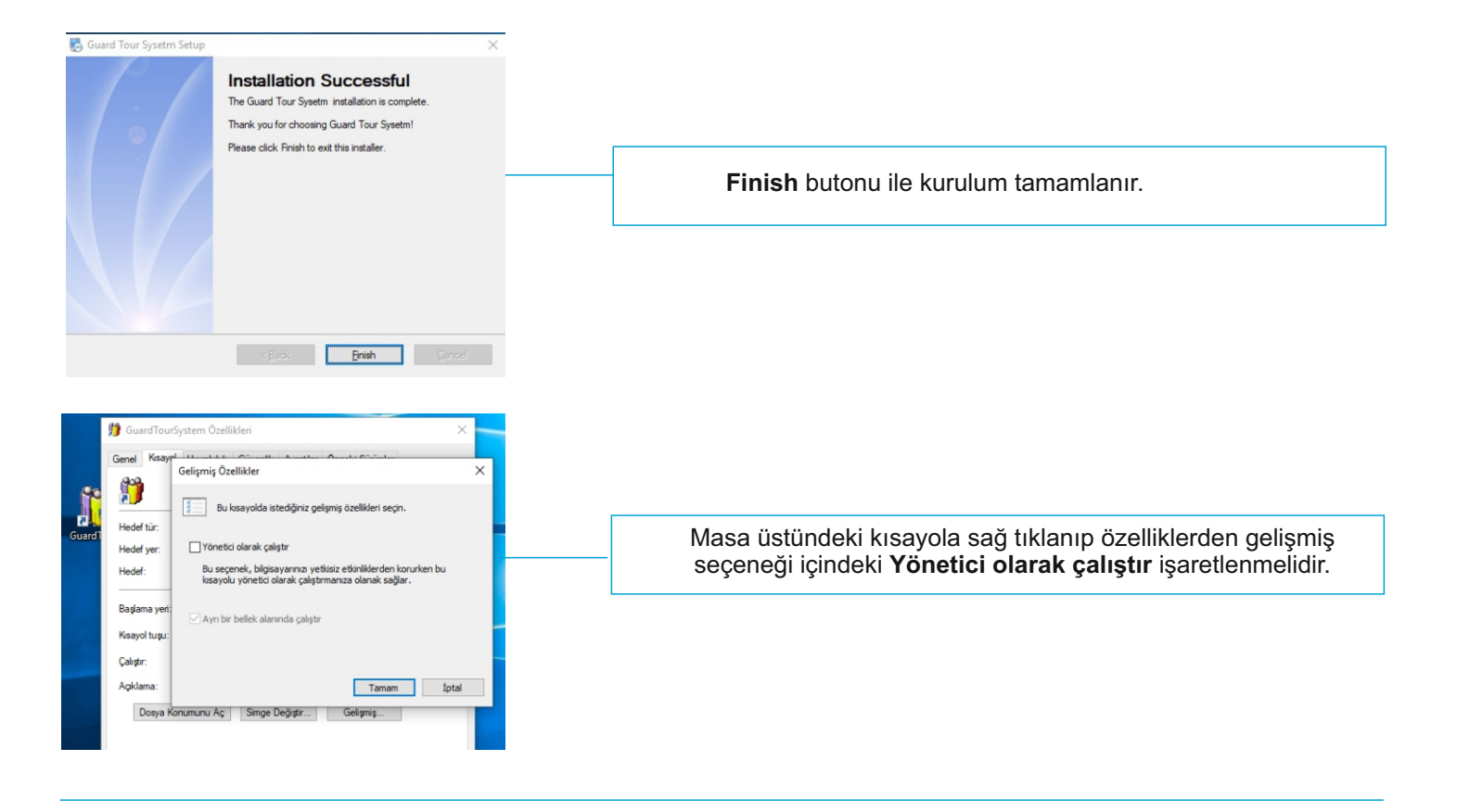

# **Program Ayarları**

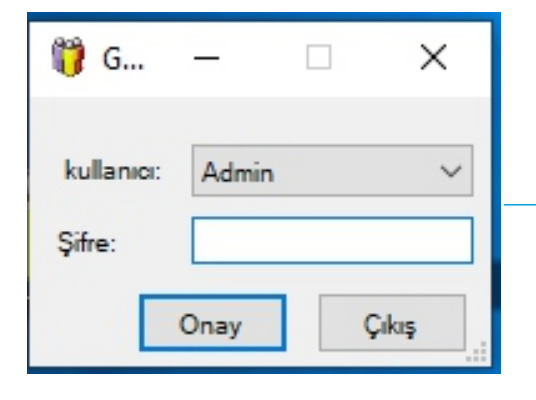

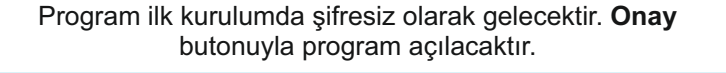

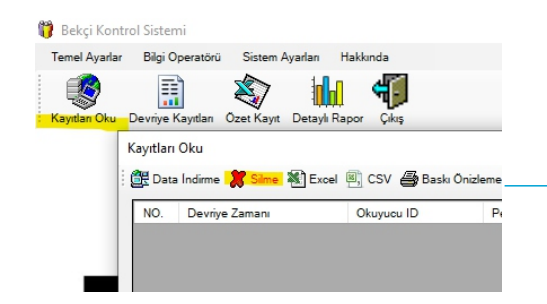

Programa giriş yapıldığında ilk yapılması gereken işlem nokta ve personel kartlarının tanımlanması. Doğru bir tanımlama için öncelikle kalem hafızasının boşlatılması gerkmektedir. **Kayıtları Oku** butonu ardından **Silme** butonu ile kalemin hafızası silinmelidir.

# 🎁 Bekçi Kontrol Sistemi

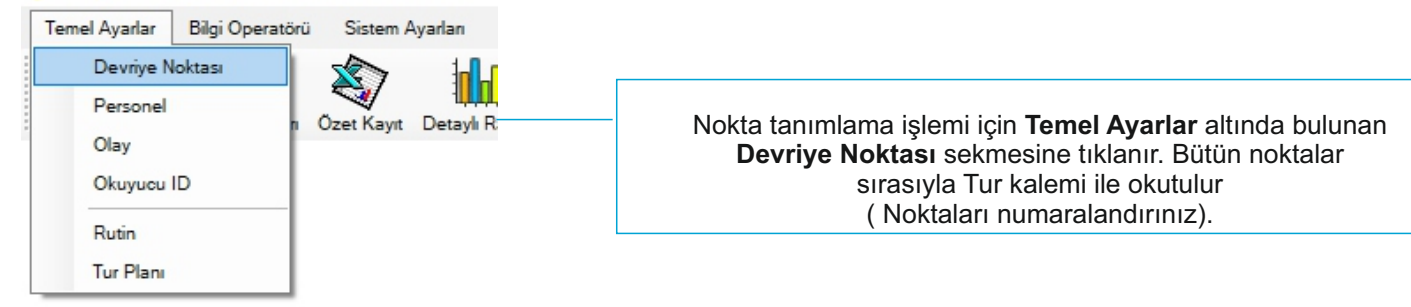

| Image: Laber:     Designers     Image: Laber:     Designers     Image: Laber: Laber: Labe                                                                                                    | <b>Data İndirme</b> butonuna tıkladığınız da okutulan devriye<br>noktaları tabloya gelecektir. İsim kısmına tıklayıp nokta<br>ismini değiştirebilirsiniz. İlk okutulan nokta <b>Devriye</b><br><b>Noktası1</b> olarak gelmektedir. |
|----------------------------------------------------------------------------------------------------|----------------------------------------------------------------------------------------------------|
| Bekçi Kontrol Sistemi         Temel Ayarlar       Bilgi Operatörü       Sistem Ayarlar       Hakkında         Devriye Noktası       Image: Comparison of Comparison of Comparison                                                                       | Personel kartlarının tanıtımı için, <b>Temel Ayarlar</b> altında bulunan<br><b>Personel</b> sekmesinden işlem yapılır.                                                                                                    |
| Percent         Image: Construction of Development and Development and Development an         | Kartlar da tıpkı noktalar gibi numaralandırılıp okutulduktan sonra <b>Data</b><br>İndirme işlemi yapılır. İsim kısmından kartları kullanacak personellerin<br>isimleri yazılır.                                                    |
| Notice     Topleter Kays3       Image: State of the state of the state of | <b>Rutin</b> ayarı kısmından tur atılacak noktalar belirlenir. Farklı lokasyon<br>veya farklı turları tanımlamak için birden fazla rutin açılabilir.                                                                               |
| Boole X                                                                                                    |                                                                                                    |

lsim: GENEL

Ellerre Değiştirrek Silme

Değiştimek Silme

- Rusin

Sakla İptal

Saat Aralığı

Sakla

Rutin ayarı kısmından Ekleme butonu ile rutin eklenir. Birden fazla rutin olabilir. Örneğin birden fazla lokasyondaki turları tek bir yazılımdan takip etmek için birden fazla rutin oluşturulur ve o rutine ait noktalar sağdaki alandan seçilir ve orta alana aktarılır.

Rutine dahil olan noktalar eklendikten sonra **Saat Aralığı** ayarı yapılır. Saat aralığı bir önceki nokta ile arasında geçmesi gereken süre. Yani ilk nokta başlangıç olduğu için 0, sonraki nokta 5 ise en geç 5 dakika içinde o noktada olacak anlamına gelir. 🎁 Bekçi Kontrol Sistemi

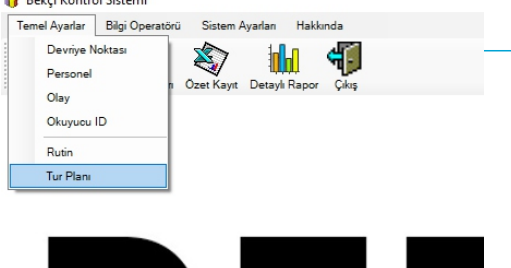

Rutin işleminden sonra Tur Planı oluşturulur. Tur planı hangi günler hangi saatlerde tur atılacağının planlamasının yapıldığı alandır.

| Pazartesi 🖂 Sak      | Rutin | Başlama<br>Saati | Bitime<br>Saati | Seale<br>Talep | Sabit<br>Zaman | Zaman<br>Hatası | Pazi      | Salı      | Çarş | Perş      | d |
|----------------------|-------|------------------|-----------------|----------------|----------------|-----------------|-----------|-----------|------|-----------|---|
| Carsamba 🕅 Persembe  | GENEL | 00.00            | 00:25           |                |                | 5               |           |           |      |           | 6 |
| Cuma 🗹 Cumantesi     | GENEL | 01:00            | 01:25           |                |                | 5               |           | Ø         | Ø    | $\square$ | 6 |
| Pazar                | GENEL | 02:00            | 02:25           |                | Ø              | 5               | $\square$ | $\square$ |      | $\square$ | 6 |
|                      | GENEL | 03:00            | 03:25           |                |                | 5               |           | Ø         |      | $\square$ | 6 |
| Rutin: GENEL V       | GENEL | 04:00            | 04:25           |                |                | 5               |           | $\square$ |      | $\square$ | 6 |
| Başlama Saati: 19:00 | GENEL | 05:00            | 05:25           |                |                | 5               | $\square$ | $\square$ |      | $\square$ | 6 |
| Rinma Saati 07-00    | GENEL | 06:00            | 06:25           |                |                | 5               |           | $\square$ |      | $\square$ | 6 |
|                      | GENEL | 19:00            | 19:25           |                |                | 5               | $\square$ | $\square$ |      | $\square$ | 6 |
| Devriye Saati: 25    | GENEL | 20:00            | 20:25           |                |                | 5               |           | $\square$ |      | $\square$ | 6 |
| Dinlenme Saati: 35   | GENEL | 21:00            | 21:25           |                |                | 5               | $\square$ | $\square$ |      | $\square$ | 6 |
|                      | GENEL | 22:00            | 22:25           |                |                | 5               |           |           |      |           | 6 |
| ✓ Sabit Zaman        | GENEL | 23:00            | 23:25           |                |                | 5               |           | $\square$ |      | $\square$ | 6 |
| Zaman Hatas: 5       |       |                  |                 |                |                |                 |           |           |      |           | 1 |
| Seal Taleo           |       |                  |                 |                |                |                 |           |           |      |           |   |

Plan ekranında tur atılacak günler seçilir. Rutin seçilir. Başlangıç saatine ilk tur atılacak saat yazılır. Bitiş saatine ise son turun atılacağı saatin üzerine devriye saati eklenerek yazılır. Devriye saati bir turun ne kadar süreceği anlamına gelmektedir. Dinlenme saati ise tur bittikten sonra bir sonraki turun kaç dakika sonra başlayacağını gösterir. Yandaki örnekte tur aralığı 1 saat olarak kabul edilmiş. Tur süresi 25 dinlenme süresi 35 dakika olarak belirlenmiş. dolayısıyla her tur başlangıcı 1 saat arayla ayarlanmış olur. 2 saatte bir tur atılacak olsaydı dinlenme süresi 95 dakika olacaktır.

### 🎁 Bekçi Kontrol Sistemi

| Temel Ayarlar | Bilgi Operatörü | Sistem Ay   | arları           | Hakk       | inda |  |
|---------------|-----------------|-------------|------------------|------------|------|--|
| Devriye N     | loktası         |             | i.l.             | л          | 4    |  |
| Personel      |                 | Orack Kaunt | -illi<br>Detaudu | Ц<br>Ралог |      |  |
| Olay          | n i             | Ozet Kayıt  | Detayii          | napor      | AKIŻ |  |
| Okuyucu       | ID              |             |                  |            |      |  |
| Rutin         |                 |             |                  |            |      |  |
| Tur Plani     |                 |             |                  |            |      |  |

Olay sekmesi, tur sırasında olağan dışı bir olayı raporlama için kullanılır. Olay kısmında herhangi bir kart tanıtımı yapılarak olay tanımlanır. Örnekle açıklayacak olursak, bir kartı Cam Kırılması diye tanıttığımızı varsayalım ve bu kart tura çıkan personelde. Personel noktayı okuttuktan sonra olay karını okutursa alınan raporda Cam Kırılması şeklinde görünecektir.

# Program Kullanımı

| ytla | m Oku                |                  |                  |                  |               |            |
|------|----------------------|------------------|------------------|------------------|---------------|------------|
| Da   | ra Indime 🌹 Sine 🖏 D | cel 🔍 CSV 🎒 Bask | Onizieme 🦹 Çıkış |                  |               |            |
| NU.  | Devrye Zamani        | Okayuka ID       | Personal         | Devrye Notises   | Otay          | CNp1D      |
|      | 23.01.2025 10:15:24  | A3419721         |                  | Devrye Norses 1  |               | 3200040106 |
| 2    | 23.01.2025 16:15:25  | AJ419F21         |                  | Devrye Nokten/2  |               | 3E00106ED1 |
| 3    | 23.01.2025 16:15:26  | A3419/21         |                  | Devriye Noksas3  |               | 3E00105F11 |
| 4    | 23.01.2025 16:15:27  | A3419F21         |                  | Devriye Noktas/4 |               | 3E00102FFC |
| 5    | 23.01.2025 16:15:28  | A3419F21         |                  | Devrive Nokteo5  |               | SE000FDF2A |
| 6    | 23.01.2025 16:15:29  | A3419F21         |                  | Devriye Noksas6  |               | 3E00106937 |
| 7    | 23.01.2025 17:56:02  | A3419F21         | Personel3        |                  | CAM KIRILMASI | 4800578808 |
| 8    | 23.01.2025 18:14:01  | A3419F21         | Personel3        | Devriye Noktao4  |               | SE00102FFC |
| 9    | 23.01.2025 18:14:02  | A3419F21         | Personal3        | Devriye Nokteor6 | CAM KIRILMASI | 3E00109937 |
| 10   | 23.01.2025 18:14:05  | A3419F21         | Personel3        | Devriye Noksas/1 |               | 3E000FD105 |
|      |                      | 10110524         | 0                | Denter Holmen    |               | -          |

### 🎁 Bekçi Kontrol Sistemi

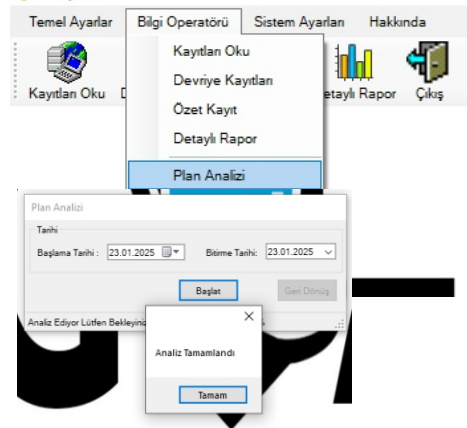

Cihazın kullanan personel her tura çıkmadan önce kendi kartını okutur ve ardından noktaları kaleme okutur. Rapor almak için öncelikle okutma kalemi usb ile bilgisayara bağlanır ve **Kayıtları Oku** kısmından **Data İndirme** işlemi yapılır. Ekrana veriler geldikten sonra Çıkış yapılır. Bu veriler istenirse bu ekrandan yazdırılabilir yada Excel'e aktarım yapılabilir. Bu alandaki veriler tüm okutmaları gösterir. Okutulmayan noktalar bu alanda görünmez.

Detaylı rapor alabilmek için **Bilgi Operatörü** sekmesi altında **Plan Analizi** sekmesine sekmesine tıklanır. Açılan ekrandan tarih aralığı seçerek **Başlat** butonuna basılır. Analiz tamamlandı uyarısından sonra rapor alınabilir.

# Daty, form: C all and the state of a low of a low of a

Raporlar için **Detaylı Rapor** butonuna tıklanır. Açılan ekrandan tarih ve saat aralığı seçilir. İstenildiği taktirde nokta,personel,rutin gibi filtrelemeler yapılır. **Sorgulama Bilgisi** butonuna tıklayarak rapor alınır.

### 🎁 Bekçi Kontrol Sistemi Temel Ayarlar 🛛 Bilgi Operatörü 🛛 Sistem Ayarlan 🛛 Hakkunda

| Tam Oku Devriye Kayıtları C Data Başlatına<br>Şife Değatime<br>Yasinbaşı Alea |
|-------------------------------------------------------------------------------|
| arametre Ayarları                                                             |
|                                                                               |
|                                                                               |
| Şirket İsmi: PERKOTEK Sakia                                                   |
| Gen Dönüş                                                                     |

Sitem Ayarları altında ki Parametre Ayarları kısmında şirket ismi yazılan kısımdaki isim raporlarda görünecek isimdir. Kayıt Sayısı butonuna tıkladığımızda kalem içindeki okutma sayısını gösterir. Okuma Saati kalemin tarih saatini gösterir. Set Zaman butonu ise kalemin tarih saatini bilgisayar tarih saatine göre günceller. Set zil cihazın sesle, Set titreşim ise titreşim modunda çalışmasını sağlar.

## 🎁 Bekçi Kontrol Sistemi

| Temel Ayarlar    | Bilgi Op   | eratörü  | Sistem Ayarları  | Hakkında |
|------------------|------------|----------|------------------|----------|
|                  | E          |          | Parametre        | Ayarları |
| Kawatlan Oku - F | evrive Ka  | withan C | Data Başla       | itma     |
| Nayidan Oku E    | evilye ite | iyidan c | Sifre Deăis      | time     |
| Data Başlatma    | э          |          |                  |          |
| -                |            |          |                  |          |
| seçmek           |            |          |                  |          |
| Devriye N        | Noktası    | R        | utin             | Hepsi    |
| Personel         |            | PI       | an               |          |
| Olay             |            |          | evriye Kayıtları | ОК       |
| Okuyucu          | ID         |          | etaylı Rapor     |          |

Íptal

Data Başlatma programdaki verileri silmek için kullanılır. Seçeneklerde çıkan alanları toplu olarak silme işlemine yarar.

### 🎁 Bekçi Kontrol Sistemi

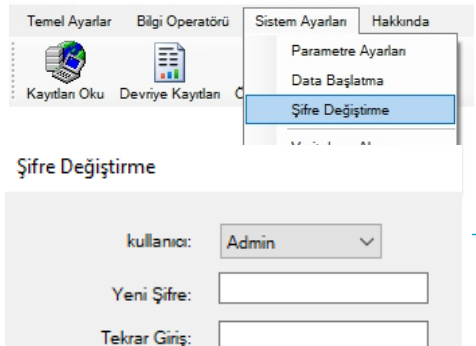

Sakla

Geri Dönüş

Program kurulumda şifresiz olarak gelmektedir. Şİfre belirleme için Şifre Değiştirme kısmından yeni şifreyi 2 defa girmeniz yeterli olacaktır.